# ARP Learning

Ethernet Switch ZyNOS 4.00

Support Notes Version 4.00 July 2011

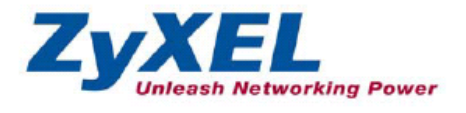

# **Overview of ARP Learning**

In previous release of firmware, to avoid ARP spoofing, the switch only accepted ARP replies that were requested by the switch itself. With the new ARP-Learning feature, user can now select ARP learning mode on specific ports, including ARP-request, ARP-reply and Gratuitous-ARP.

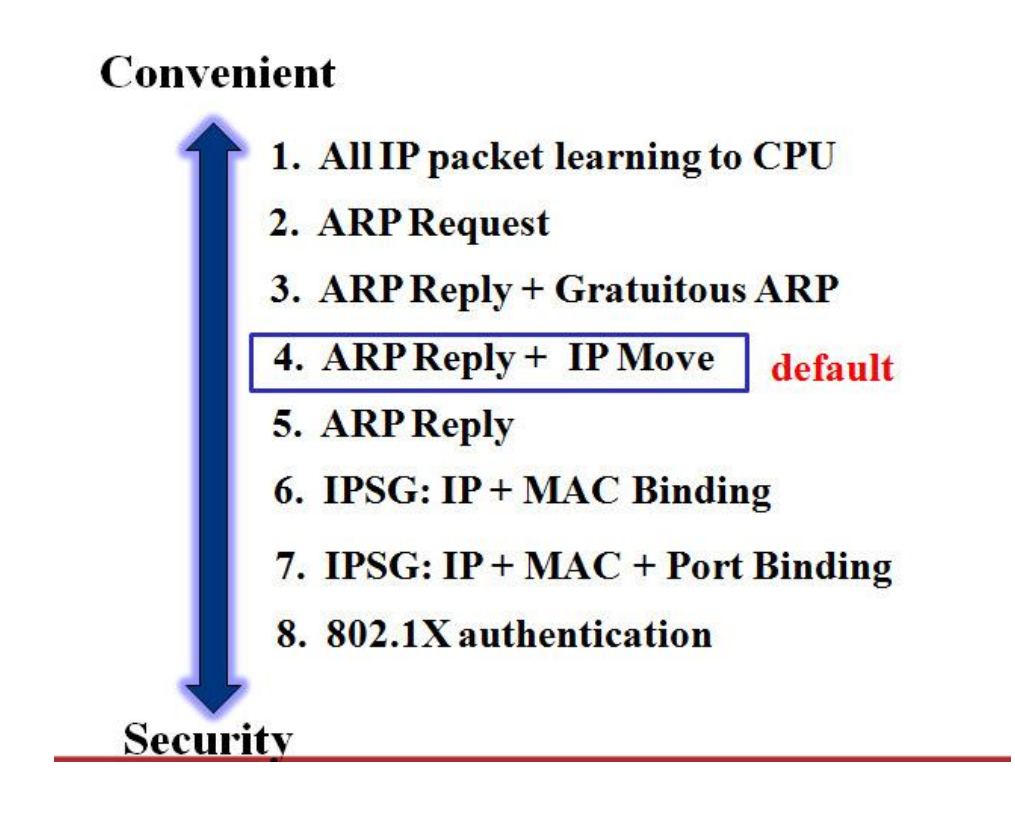

This figure above presents the relative position of the setting between Convenience and Security.

# Scenario

1. Using ARP-reply as ARP-Learning-Mode

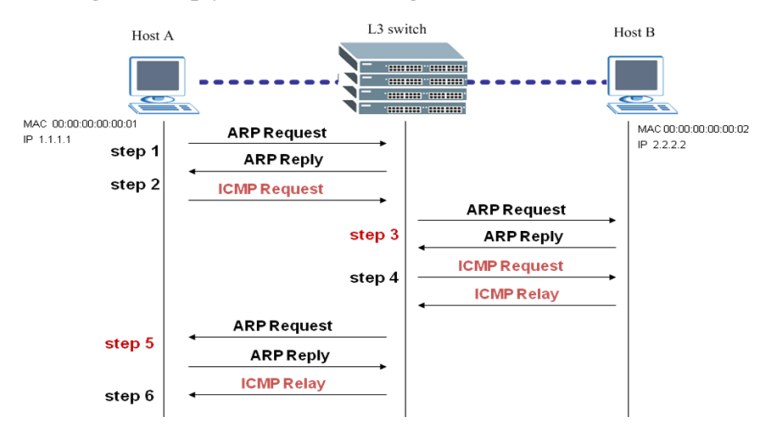

This is the default setting. As a result the switch will only learn ARP in step 3 and step 5, it is because the switch only records ARP records which were requested by itself.

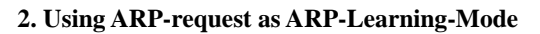

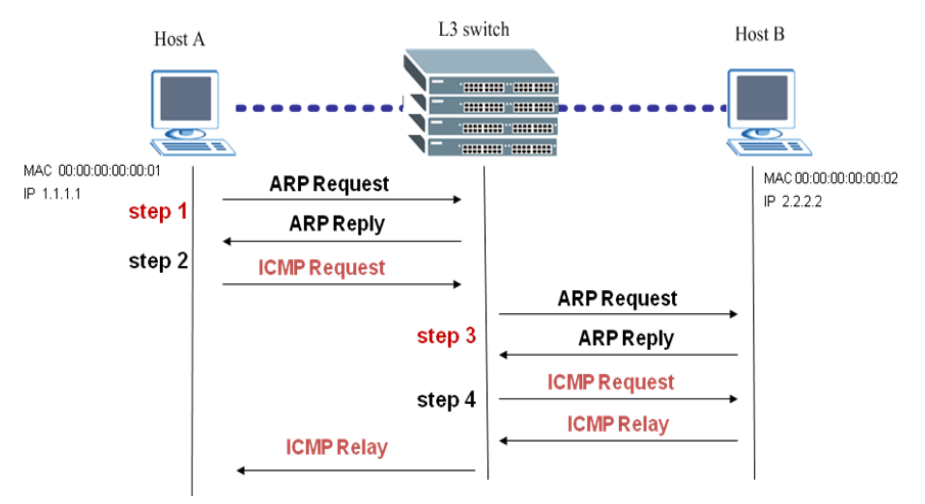

When using ARP-request as the ARP-Learning-Mode, the switch will learn ARP immediately when it receives an ARP-request.

All contents copyright (c) 2011 ZyXEL Communications Corporation.

#### ARP Learning

#### 3. Gratuitous-ARP

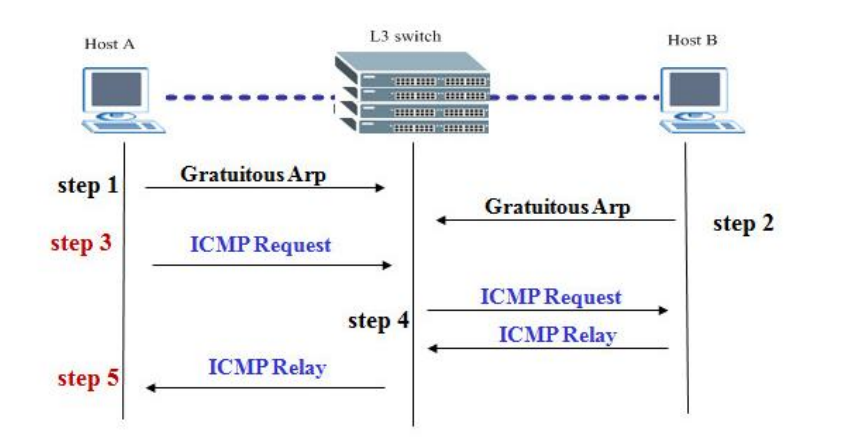

A gratuitous ARP-Request is an ARP-Request packet .The source and destination IPs are both set to the IP of the machine issuing the packet. The destination MAC is the broadcast address. It's mostly sent out during a link-up of a device or to notify when there is an IP address conflict.

ARP Learning

## **Configuration using the Web GUI**

- 1. Connect the MGMT port to a PC or Notebook with the RJ45 Cable.
- 2. By default, the MGMT IP address of the out-band port is 192.168.0.1/24.
- 3. Set your NIC to 192.168.0.100/24.
- 4. Open an Internet browser (e.g. IE) and enter http://192.168.0.1 into the URL field.
- 5. By default, the username for the administrator is "admin" and the password is 1234
- 6. After successfully logging in, you will see a screen similar to the one below.

| Port Status Port Status | 文)Arial, 10 點, 字型 |
|----------------------------------------------------------------------------------------------------|-------------------|
| MERU   Bate Book Book Book Book Book Book Book Boo                                                                                                    |                   |
| Open Status Poil Status   Page Control Poil Status   PAdvanced Application Port Name Link State PD LACP Tx Pkts Errors Tx KBis Rx Kkis Up Time   1 1000M/F FORWARDING Off Disabled 1116 1476 0 29.787 8.825 1.17.32   2 Down STOP Off Disabled 0 0 0.0 0.00 0.00   3 Down STOP Off Disabled 0 0 0.0 0.00 0.00 0.00 0.00 0.00 0.00 0.00 0.00 0.00 0.00 0.00 0.00 0.00 0.00 0.00 0.00 0.00 0.00 0.00 0.00 0.00 0.00 0.00 0.00 0.00 0.00 0.00 0.00 0.00 0.00 0.00 0.00 0.00 0.00 0.00 0.00 0.00 0.00 0.00 0.00 0.00 0.00                                                                                                    |                   |
| dvanced Application 1 1000M/F FORWARDING Off Disabled 1116 1476 0 2.977 8.825 1.17.32   2 Down STOP Off Disabled 0 0 0.0 0.00 0.00<                                                                                                    |                   |
| Application 2 Down STOP Off Disabled 0 0 0.0 0.0 0.00.00   3 Down STOP Off Disabled 0 0 0.0 0.00.00   4 Down STOP Off Disabled 0 0 0.0 0.00.00   5 Down STOP Off Disabled 0 0 0.0 0.00.00   6 Down STOP Off Disabled 0 0 0.0 0.00.00   7 Down STOP Off Disabled 0 0 0.0 0.00.00   8 Down STOP Off Disabled 0 0 0.0 0.00.00                                                                                                    |                   |
| anagement 3 Down STOP Off Disabled 0 0 0 0.0 000.00   4 Down STOP Off Disabled 0 0 0 0.0 0.00.00   4 Down STOP Off Disabled 0 0 0.0 0.00.00   5 Down STOP Off Disabled 0 0 0.0 0.00.00   6 Down STOP Off Disabled 0 0 0.0 0.00.00   7 Down STOP Off Disabled 0 0 0.0 0.00.00   8 Down STOP Off Disabled 0 0 0.0 0.00.00                                                                                                    |                   |
| 4 Down STOP Off Disabled 0 0 0.0 0.00 00000   5 Down STOP Off Disabled 0 0 0.0 0.00 00000   6 Down STOP Off Disabled 0 0 0.0 0.00 00000   7 Down STOP Off Disabled 0 0 0.0 0.00 0.00   8 Down STOP Off Disabled 0 0 0.0 0.00 0.00                                                                                                    |                   |
| 5 Down STOP Off Disabled 0 0 0.0 0.00 0.00 </td <td></td>                                                                                                    |                   |
| 6 Down STOP Off Disabled 0 0 0.0 0.00 0.00 </td <td></td>                                                                                                    |                   |
| Z Down STOP Off Disabled 0 0 0.0 0.0 0.00:00   8 Down STOP Off Disabled 0 0 0.0 0.00:000                                                                                                    |                   |
| 8 Down STOP Off Disabled 0 0 0 0.0 0.0 0.000                                                                                                    |                   |
|                                                                                                    |                   |
| 9 Down STOP - Disabled 819 10239 0 0.0 0.0 0.00:00                                                                                                    |                   |
| <u>10</u> Down STOP - Disabled 0 0 0 0.0 0.0 0.00:00                                                                                                    |                   |

7. Click "IP Application"  $\rightarrow$  "Arp Learning" for the setup page.

| _ | ZyXEL                 |              |                               |
|---|-----------------------|--------------|-------------------------------|
| H | MENU<br>Regia Cotting | Arn Learning |                               |
| 2 | Adversed Application  | Alp Learning |                               |
| 2 | Advanced Application  | Port         | Arp Learning Mode             |
| q | IP Application        | *            | Arp-Reply 🗸                   |
|   | Management            | 1            | Arp-Reply                     |
|   | Otatia Dautina        | 2            | Arp-Reply                     |
|   | RIP                   | 3            | Gratuitous-Arp<br>Arp-Request |
|   | OSPF                  | 4            | Arp-Reply V                   |
|   | IGMP                  | 5            | Arp-Reply 🗸                   |
|   | DVMRP                 | 6            | Arp-Reply 🗸                   |
|   | DiffServ              | 7            | Arp-Reply 🗸                   |
|   | VRRP                  | 8            | Arp-Reply V                   |
|   | Arp Learning          | 9            | Arp-Reply V                   |
|   |                       | 10           | Arp-Reply V                   |
|   |                       | 11           | Arp-Reply V                   |
|   |                       | 12           | Arp-Reply V                   |
|   |                       |              |                               |

All contents copyright (c) 2011 ZyXEL Communications Corporation.

5

# **Configuration using the CLI**

- 1. Connect the MGMT port to a PC or Notebook with the RJ45 Cable.
- 2. By default, the MGMT IP address of the out-band port is 192.168.0.1/24.
- 3. Set your NIC to 192.168.0.100/24.
- 4. Open the command line and type: telnet 192.168.0.1
- 5. By default, the username for the administrator is "admin" and the password is 1234

Alternatively, connect the CONSOLE port to a PC's serial port. Use a terminal program with the following settings: Baud rate: 9600/115200 Data: 8 bit Parity: none Stopbits: 1 bit Flow Control: none

Switch#config Switch(config)#interface port-channel <number> Switch(config-interface)#arp-learning < arp-request | gratuitous-arp | arp-reply>

All contents copyright (c) 2011 ZyXEL Communications Corporation.